## STEP 1:

a) Enter on the link: <u>http://certificates.amp.gob.pa/certificates</u>, and click on Applications Forms.

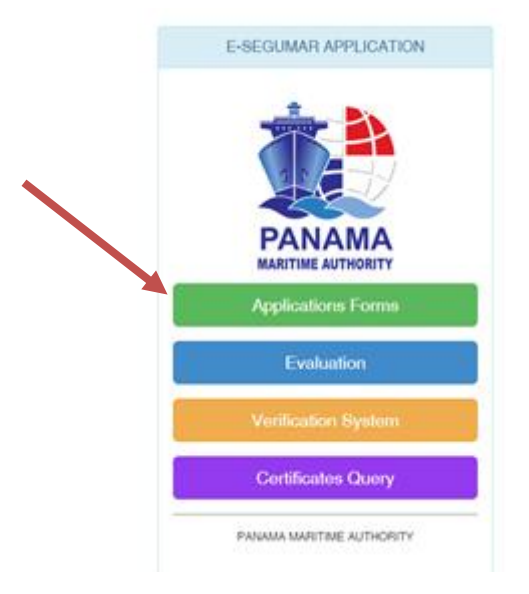

b) Please select ISPS Authorizations, in order to proceed with the next step of the authorization.

| B | Civil Liability for Bunker Oil Pollution Damage (BCC)                           |  |
|---|---------------------------------------------------------------------------------|--|
| Ø | Liability for the death of and personal injury to passengers (PAL)              |  |
| Ø | Liability for the removal of wrecks (WRC)                                       |  |
| 2 | Continuous Synopsis Record                                                      |  |
| ß | Armed Personal                                                                  |  |
| Ø | Armed Personnel Extension                                                       |  |
| 2 | Declaration of Maritime Labour Compliance Part I (DMLC)                         |  |
| Ø | International Ship Security Certificate (ISSC)                                  |  |
| Ø | Declaration of Company Security Officers (CSO's)                                |  |
| Ø | Financial Security in Respect of Civil Liability for Oil Pollution Damage (CLC) |  |
| Ø | Ballast Water Management Plan (BWMP)                                            |  |
| Ø | International Ballast Water Management Certificate (IBWMC)                      |  |
| Ø | Minimun Safe Manning MSMC (Cargo Vessel/ Passenger/ Supplier Vessel-Tug Boats)  |  |
|   | National Tonnage Certificate for shins less than 24 Meters Length               |  |

c) On application list screen you would be able to include by IMO, Name of Ship, Call Sign, the vessel would you like to apply for, then click in the search bottom for the vessel information. Fill all the fields with the information necessary to proceed with the authorization.

| *                                                                                                    | ISPS AUTHO                                                                                    | DRIZATIONS | 3                   |                  |
|----------------------------------------------------------------------------------------------------|-----------------------------------------------------------------------------------------------|------------|---------------------|------------------|
| APPLICATION LIST Ships to Apply 3                                                                                                    |                                                                                               |            |                     |                  |
| SELECT<br>TO POSTPONE INITIAL VERIFICATION<br>TO POSTPONE INTERMEDIATE VERIFICATION<br>TO POSTPONE RENEWAL VERIFICATION                                                                                                    |                                                                                               | IMO        | Secuencia Solicitud | 1                |
| ADDITIONAL VERIFICATION FOR FLAG DEFICIEN<br>ADDITIONAL VERIFICATION FOR CHANGE OF VE<br>ADDITIONAL VERIFICATION FOR CHANGE OF TO<br>ADDITIONAL VERIFICATION FOR SECURITY INCI<br>ADDITIONAL VERIFICATION FOR CHANGE OF RS<br>ADDITIONAL VERIFICATION FOR CLOSE A NON-O<br>ADDITIONAL VERIFICATION FOR SUBSTANTIAL N<br>SINGLE VOYAGE AUTHORIZATION<br>SSAS MALFUNCTION AUTHORIZATION | CY<br>SSEL NAME<br>NNAGE<br>DENT<br>O OUT OF WINDOW<br>CONFORMITY<br>MODIFICATION (STRUCTURE) |            | IMO Numbr<br>70416  | <b>er:</b><br>25 |
| Type of ISPS Authoriza <u>tion</u>                                                                                                    |                                                                                               | Applicant: |                     | Applicant email: |
| Recognized Security Organization:                                                                                                    | RSO Email.:                                                                                   |            | ISSC No.:           |                  |
| Place of Issue:                                                                                                    |                                                                                               |            | v                   |                  |
|                                                                                                    | EXPLAIN TH                                                                                    | E REASON:  |                     |                  |
| *                                                                                                    |                                                                                               |            |                     |                  |
| Place of Audit:                                                                                                    |                                                                                               |            |                     |                  |
| Extension From:                                                                                                    | Extension Until:                                                                              |            |                     |                  |
| March 28, 2019                                                                                                    | March 28, 2019                                                                                | ×          |                     |                  |

d) Finally attach all the necessary documents and click on the save bottom to end the Application form.

| Attachments         |                                                                                                 |                          |  |  |  |  |
|---------------------|-------------------------------------------------------------------------------------------------|--------------------------|--|--|--|--|
| Valid att<br>Maximu | achments formats: doc or docx, xIs or xIsx, jpg, png, pdf<br>1 sizes for all attachments: 10 mb |                          |  |  |  |  |
| * Attach            | nents with an asterisk are mandatory                                                            |                          |  |  |  |  |
|                     | RSO Statement*                                                                                  | Interim ISSC *           |  |  |  |  |
|                     | You must attached a file                                                                        | You must attached a file |  |  |  |  |
|                     | ☑Attach<br>XRemove                                                                              | ☑Attach ★Remove          |  |  |  |  |
|                     | ISSC Endorsment / Intermediate Audit*                                                           |                          |  |  |  |  |
|                     | You must attached a file                                                                        |                          |  |  |  |  |
|                     | © Attach ★Remove                                                                                |                          |  |  |  |  |
| Add A               | pplication                                                                                      |                          |  |  |  |  |